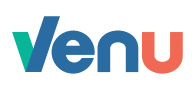

## Make a purchase

- Step 1 Launch your Venu app and login with biometric authentication
- Step 2 Tap the Purchase icon at the bottom of your screen
- Step 3 If you haven't already enabled location access, tap Grant location access
- Step 4 Tap Generate QR code
- Step 5 Press and hold the record button and read the numbers that appear on your screen
- **Step 6** Share your unique one-time QR code with your budtender to proceed with payment
- Step 7 Budtender scans your QR code to complete your purchase

(i) Be sure to confirm your Venu account balance - this is the maximum amount you can spend before adding additional funds.

Tapping 'Grant location access' is a requirement so that Venu knows your location

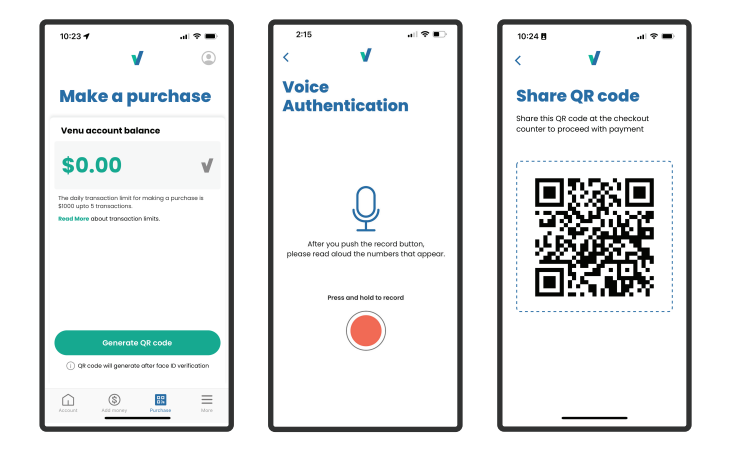